# Consulter les échéances fournisseurs dans Ciel Compta facile

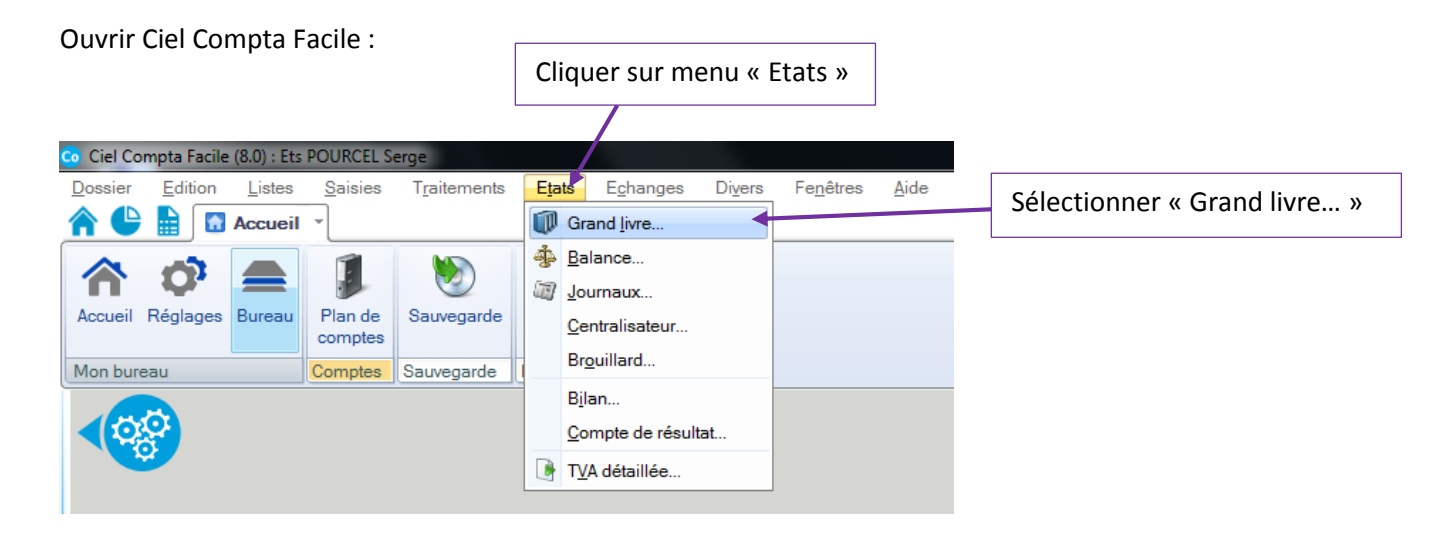

Cette fenêtre s'ouvre :

| Grand livre                                                                                                    | ? 🔀        |                                                                |
|----------------------------------------------------------------------------------------------------|------------|----------------------------------------------------------------|
| Imprimante Aperçu Imprimante Imprimante |            |                                                                |
| Voir le <u>c</u> ommentaire Voir la <u>v</u> ignette                                                                                                    | Vignette : | Sélectionner « Grand livre par<br>échéance» en cliquant dessus |
| Liste des états disponibles                                                                                                    |            |                                                                |
| Grand livre avec quantités                                                                                                    |            |                                                                |
| Grand livre par échéance                                                                                                    |            |                                                                |
| 3 (3)                                                                                                    |            |                                                                |
| Commentaire : Grand livre par échéance                                                                                                    |            |                                                                |
| Famille : Grand livre     Type : Colonne     Edition du grand livre par échéance.     Plusieurs possibilités de sélection :     - La période à prendre en compte (date d'échéance),     - Tous les comptes,     - Un compte,     - Une classe de comptes,     - Avec ou sans les écritures en brouillard,                                                                                                    |            |                                                                |

#### Puis :

| Grand livre                                          | ? ×                                                                                                    |                                |
|------------------------------------------------------|----------------------------------------------------------------------------------------------------|--------------------------------|
| Imprimante Aperçu<br>Fichier E-mail                  |                                                                                                    |                                |
| Sortie Aperçu (Ctrl+E)                               |                                                                                                    | Cliquer sur l'icône « Apercu » |
| Voir le <u>c</u> ommentaire Voir la <u>v</u> ignette | Vignette :                                                                                                    | enquer sur ricone « Aperçu »   |
| Liste des états disponibles                          |                                                                                                    |                                |
| Grand livre avec quantités                           |                                                                                                    |                                |
| Grand livre par échéance                             |                                                                                                    |                                |
| 3 (3) · · · · · · · · · · · · · · · · · · ·          | 1     1     1     1     1     1     1     1     1     1     1     1     1     1     1     1     1     1     1     1     1     1     1     1     1     1     1     1     1     1     1     1     1     1     1     1     1     1     1     1     1     1     1     1     1     1     1     1     1     1     1     1     1     1     1     1     1     1     1     1     1     1     1     1     1     1     1     1     1     1     1     1     1     1     1     1     1     1     1     1     1     1     1     1     1     1     1     1     1     1     1     1     1     1     1     1     1     1     1     1     1     1     1     1     1     1     1 |                                |
|                                                      |                                                                                                    |                                |

#### Cette fenêtre s'ouvre alors :

| Grand livre par échéance                                                                                    |                                                      |
|----------------------------------------------------------------------------------------------------|------------------------------------------------------|
| Saisie des valeurs<br>Grand-Livre par échéance                                                              | Commencer par définir la période                     |
| Période d'échéance<br>Du 01/01/2015 Tau 31/01/2015 Sélé<br>Sélé Appelle le calendrier<br>© Tous les comptes | choisie, en cliquant sur les icônes<br>calendriers : |
| Capitaux                                                                                                    |                                                      |
| Journal<br>Tous les journaux                                                                                |                                                      |
| Seules les écritures avec une date d'échéance sont prises en compte.                                        |                                                      |
| <u>C</u> ontinuer <u>Annuler</u>                                                                            |                                                      |

Choisir la date de début et de fin :

| 🖗 Cal | endrier           | -    |         |     |      |         | ? ×          |                                        |
|-------|-------------------|------|---------|-----|------|---------|--------------|----------------------------------------|
|       |                   | 2014 | 2015    | 201 | 16   | 2017 ┥  | - <b>·</b> · | Choisir l'année, le mois et le jour en |
| J     | an                | Fev  | Mar     | Av  | r    | Mai     | Jun          | cliquant dessus puis valider en        |
|       | Jul               | Aou  | Sep     | 00  | :t   | Nov     | Dec          |                                        |
| Se    | Lun               | Mar  | Mer     | Jeu | Ven  | Sam     | Dim          | cliquant sur « OK »                    |
| 53    | 29                | 30   | 31      | 1   | 2    | 3       | 4            |                                        |
| 2     | 5                 | 6    | 7       | 8   | 9    | 10      | 11           |                                        |
| 3     | 12                | 13   | 14      | 15  | 16 🖌 | 17      | 18           |                                        |
| 4     | 19                | 20   | 21      | 22  | 23   | 24      | 25           |                                        |
| 5     | 26                | 27   | 28      | 29  | 30   | 31      | 1            |                                        |
| 6     | 2                 | 3    | 4       | 5   | 6    | 7       | 8            |                                        |
| Auj   | jourd'hui<br>Vide | Date | travail |     | OK   | 01/01/2 | nnuler       |                                        |

## Une fois la période choisie :

| Grand livre par échéance                                                                                                    |                                                                       |
|----------------------------------------------------------------------------------------------------|-----------------------------------------------------------------------|
| Saisie des valeurs<br>Grand-Livre par échéance                                                                                                    |                                                                       |
| Période d'échéance     Du   01/01/2015     Sélection     Tous les comptes     Le compte :     La classe :     Capitaux     Journal     Tous les journaux     Tous les journaux     Seules les écritures avec une date d'échéance sont prises en compte.     Continuer     Annuler | Cocher « Le journal »,<br>Choisir « HA »<br>Cliquer sur « Continuer » |

### Ensuite, cette fenêtre s'affiche :

| 💡 Grand livre par                | échéance                  |                       | ?                         | <br>  [ |                      |
|----------------------------------|---------------------------|-----------------------|---------------------------|---------|----------------------|
| Saisie des v                     | aleurs                    |                       |                           |         | Cocher « Les deux », |
| Grand-Livre                      | par échéance              |                       |                           |         | Cocher « Les deux », |
|                                  |                           |                       |                           |         | Cocher « Non »       |
| Ecritures —                      |                           |                       |                           |         | Cocher « Noll »      |
| Pointees                         | Non pointees              | Les deux              |                           |         | Cliquer sur « OK »   |
| Lettrees                         | Non lettrees              | Les deux A            |                           |         | •                    |
| Saut de page Non                 | Par compte                | Par classe            |                           |         |                      |
|                                  |                           |                       | /                         |         |                      |
|                                  |                           |                       |                           |         |                      |
|                                  |                           |                       |                           |         |                      |
|                                  |                           |                       |                           |         |                      |
| 🔼 Cette éd                       | lition ne prend en compte | que les écritures ave | c une date                |         |                      |
| U d'échéa                        | ince.                     |                       |                           |         |                      |
|                                  |                           |                       |                           |         |                      |
|                                  |                           |                       | <u> </u>                  |         |                      |
|                                  |                           | Précédent             | <u>O</u> K <u>Annuler</u> |         |                      |
|                                  |                           |                       |                           |         |                      |
|                                  |                           |                       |                           |         |                      |
|                                  |                           |                       |                           |         |                      |
| Ce docume                        | ent s'ouvre alors :       |                       |                           |         |                      |
|                                  |                           |                       |                           |         |                      |
| n peut l'imprimer                | , en cliquant ici         |                       |                           |         |                      |
|                                  |                           |                       |                           |         |                      |
|                                  | nériode concern           | ée                    | Cliquer pour fe           | ermei   | r                    |
|                                  |                           |                       |                           |         |                      |
| Grand Jivre par échéance         |                           |                       |                           |         |                      |
| Exporter en P                    | DF - O                    |                       |                           |         |                      |
| r tout Visualiseren @Envoyerpare | -mail 🔹 🖉 Fermer 🕇        |                       |                           |         |                      |
| PDF                              |                           |                       |                           |         |                      |

|              |                 | <u> </u>           |             |                                    |        |            |        |                                                                                                    |        |
|--------------|-----------------|--------------------|-------------|------------------------------------|--------|------------|--------|----------------------------------------------------------------------------------------------------|--------|
|              |                 |                    |             | GRAND LIVRE PAR ECHE               |        | E          |        |                                                                                                    |        |
|              |                 |                    | s           | eulement les écritures ayant une e | date d | l'échéance |        |                                                                                                    |        |
| Période du   | 01/01/2015      | au 31/01/2015      | 5           |                                    |        |            |        |                                                                                                    |        |
| Tous les co  | omptes          |                    |             |                                    |        |            |        |                                                                                                    |        |
| Le journal : | HA              |                    |             |                                    |        |            |        |                                                                                                    |        |
| Avec les é   | critures lettré | es et non lettr    | ées Avecles | écritures pointées et non pointées |        |            |        |                                                                                                    |        |
|              |                 |                    |             |                                    |        |            |        |                                                                                                    |        |
| 10           | 1.1             | D = 4=             | . NO        |                                    |        |            | 1 - 44 | <b>NA</b> - 11 <b>(</b> - 11 <b>( - 11 <b>(</b> - 11 <b>( - 11 <b>(</b> - 11 <b>( - 11 <b>(</b></b></b></b></b></b></b></b></b></b></b></b></b></b></b></b></b></b></b></b></b></b></b></b></b></b></b></b></b></b></b></b></b></b></b></b></b></b></b></b></b></b></b></b></b></b></b></b></b></b></b></b></b></b></b></b></b> | 0.1.1. |
| N°<br>Mvt    | Jri             | échéance           | n°<br>pièce | Libelle de l'écriture              | S      | débit      | Lett.  | crédit                                                                                                    | Solde  |
|              |                 |                    |             |                                    |        |            |        |                                                                                                    |        |
| 401CDP C     |                 |                    |             |                                    |        |            |        |                                                                                                    |        |
| 426          | HA              | 15/01/2015         | 104026      |                                    | в      |            |        | 654.83                                                                                                    | -654   |
| Tota         | al du mois de   | e Janvier 201      | 5           |                                    |        |            |        | 654.83                                                                                                    | -654   |
| Total du d   | compte 401C     | DP                 |             |                                    |        |            |        | 654.83                                                                                                    | -654   |
|              | •               | <b>1</b>           |             |                                    |        |            |        |                                                                                                    |        |
| 401GRM       | GRM             |                    |             |                                    |        |            |        |                                                                                                    |        |
| 654          | HA              | 31/01/2015         | FAHD1442    | ACHAT GRM                          | в      |            |        | 244,78                                                                                                    | -244   |
| Tota         | al du mois de   | e Janviel 201      | 5           |                                    |        |            |        | 244,78                                                                                                    | -244   |
|              | compte 401C     | GRM                |             |                                    |        |            |        | 244,78                                                                                                    | -244   |
| Total du d   |                 |                    |             |                                    |        | /          |        |                                                                                                    | 1      |
| Total du c   |                 |                    |             |                                    |        |            |        |                                                                                                    |        |
| Total du c   | Grand           | livre par échéance | <b>\</b>    |                                    |        |            |        |                                                                                                    |        |